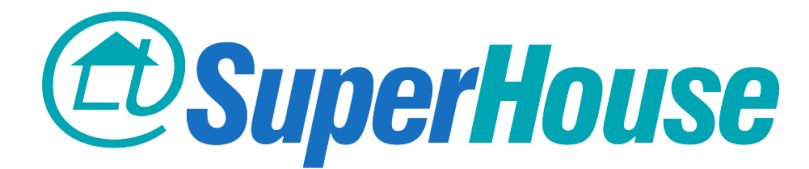

## Home Automation App Setup for iOS

Open the App Store on your iPhone or iPad.

Tap the "Search" icon near the bottom of the screen.

Tap inside the "Search" box at the top of the screen, and type in "openhab".

Tap the blue "Search" button.

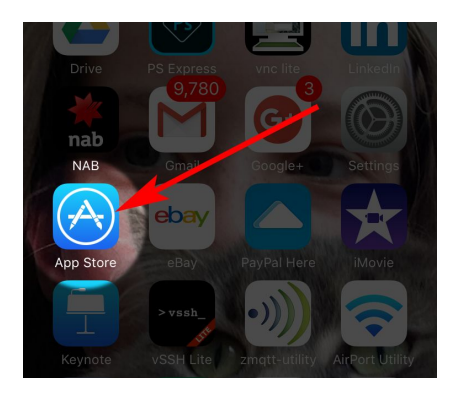

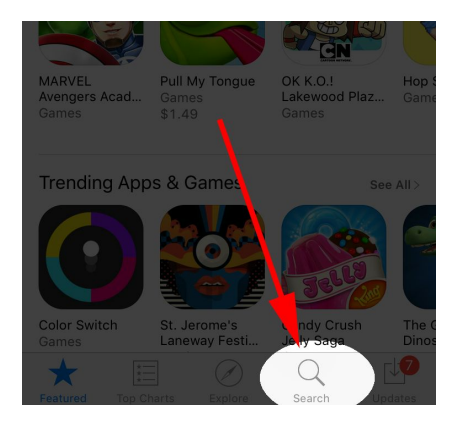

| •••• Te | elstra 🤊 | 7  |     | 6:11 PN | 1  |     | 70  | * |   |
|---------|----------|----|-----|---------|----|-----|-----|---|---|
| Q op    | enhab    |    |     |         |    |     |     | 6 | 3 |
| open    | hab      |    |     |         |    |     |     |   |   |
| open    | hab u    | ıg |     |         |    |     |     |   |   |
|         |          |    |     |         |    |     |     |   |   |
|         |          |    |     |         |    |     |     |   |   |
|         |          |    |     |         |    |     |     |   |   |
|         |          |    |     |         |    |     |     |   |   |
|         |          |    |     |         |    |     |     |   |   |
|         |          |    |     |         |    |     |     |   |   |
|         |          |    |     |         |    |     |     |   |   |
| q v     | ve       | e  | r i | t y     | /ι | J . | i c |   | р |
| а       | s        | d  | f   | g       | h  | j   | k   | Ι |   |
| 仑       | z        | x  | с   | v       | b  | n   | m   | < | × |

space

Search

123

Ŷ

Find the app called "openHAB" by "openHAB UG".

Tap the "GET" icon near the top right to install it.

Once the installation has begun you can click the home button below your screen to close the App Store.

Look for the new app called "openHAB".

Tap its icon to open it.

When the app opens for the first time, it will ask for permission to send you notifications.

Tap "OK".

The app starts in demo mode with controls that aren't connected to your home. This is just so you can see some of the things that the app can do.

You can click around in the demo if you like. None of the controls will actually do anything in your home, so it doesn't matter what you do while the app is in demo mode. Don't worry, you can't damage anything!

The SuperHouse Brain that controls your curtains and blinds is capable of linking to many other smart devices in your home, including lights, smart TVs, A/C systems, motion detectors, and information services. If you wish to extend your system to add any of these extra features please contact your SuperHouse installer.

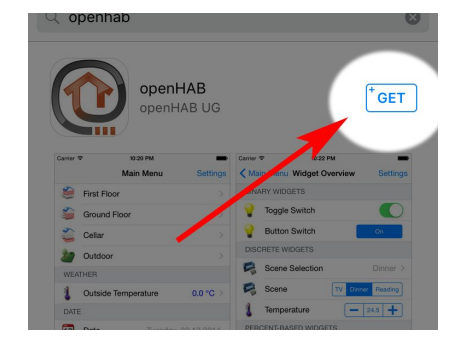

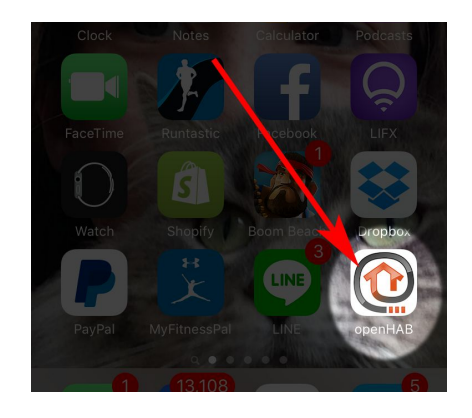

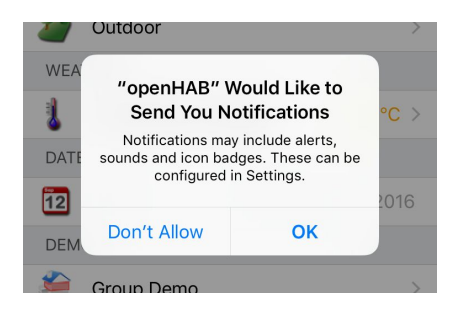

| •••• Te | lstra 🗟 🕴    | 5:22 PM  | 7 O ¥ I    |    |
|---------|--------------|----------|------------|----|
|         | Den          | no House | Settin     | gs |
| ۲       | First Floor  |          |            | >  |
| 5       | Ground Floor |          |            | >  |
| 5       | Cellar       |          |            | >  |
| 27      | Outdoor      |          |            | >  |
| WEA     | THER         |          |            |    |
| 1       | Outside Temp | erature  | 8.0 °C     | >  |
| DATE    |              |          |            |    |
| 12      | Date         | Tuesday, | 09.02.2016 | 6  |
| DEM     | C            |          |            |    |
| ٢       | Group Demo   |          |            | >  |
|         | Widget Overv | iew      |            | >  |
|         | Multimedia   |          |            | >  |

Tap "Settings" in the top right corner of the screen.

Tap the button next to "Demo mode" to turn it off.

When demo mode is turned off, the button will go grey and you will see extra settings on the screen.

Tap in the blank space next to "Local URL". The keyboard will appear.

## Type in:

## https://superhouse.local:8443

Although it's not required, you can also put the same setting into the "Remote URL" field. Doing this will prevent the app from giving warnings that the Remote URL has not been configured.

Tap "Save" in the top right corner of the screen.

| •••• Te | elstra ᅙ    | 5:22 PM   | 108 🗖    |
|---------|-------------|-----------|----------|
|         | D           | emo House | Settings |
| ۲       | First Floor |           |          |
|         | Ground Flo  | or        |          |
| \$1     | Cellar      |           |          |
| 27      | Outdoor     |           |          |
|         |             |           |          |

| 🚥 Telstra 🗢      | 5:22 PM  | 1 ७ ∦ ■⊃   |
|------------------|----------|------------|
| Cancel           | Settings | Save       |
|                  |          |            |
| OPENHAB CONNEC   | TION     |            |
| Demo mode        |          |            |
|                  | _        |            |
| MISC             |          |            |
| Ignore SSL cert  | incates  | $\bigcirc$ |
| Disable idle tim | eout     | $\bigcirc$ |
| Clear cache      |          |            |

| ●●●○○ Telstra 훅 | 5:26 PM               | <b>1</b> © ∦ ■⊃ |
|-----------------|-----------------------|-----------------|
| Cancel          | Settings              | Save            |
| OPENHAB CONNE   | ECTION                |                 |
| Demo mode       |                       | $\bigcirc$      |
| Local URL       | https://superhouse.lo | ocal:8443       |
| Remote URL      |                       |                 |
| Username        |                       |                 |
| Password        |                       |                 |
| MISC            |                       |                 |
| "8443"          | rtificatos            | $\bigcirc$      |
| q w e           | r t y u               | i o p           |
| a s d           | fghj                  | k I             |
| ☆ z x           | c v b n               | m 🗵             |
| 123 😅 🖞         | space                 | return          |

| 🐽 😳 Telstra 🗢 | 5:26 PM            | ┥७∦■⊃      |
|---------------|--------------------|------------|
| Cancel        | Settings           | Save       |
|               | CTION              |            |
| Demo mode     |                    |            |
| Local URL     | https://superhouse | local:8443 |
| Remote URL    |                    |            |
| Lissueses     |                    |            |

You will see a warning about the SSL certificate.

Tap "Always".

The app will now show you a list of the automated curtains and blinds installed in your home.

Use the "up", "stop", and "down" buttons to control your curtains and blinds.

| SSL Certificate Warning<br>SSL Certificate presented by<br>penhab.org for sha.local is invalid<br>you want to proceed? |
|----------------------------------------------------------------------------------------------------|
| Once                                                                                                    |
| Always                                                                                                    |
| Abort                                                                                                    |

| ●●●○○ Telstra ᅙ |           | 5:36 PM      | <b>1</b> 0∦∎⊃ |
|-----------------|-----------|--------------|---------------|
|                 |           | SuperHouse   | Settings      |
|                 | Lounge B  | Blinds       |               |
|                 | Kitchen E | Blinds       |               |
|                 | Master B  | edroom Blind |               |
|                 | En-suite  | Blind        |               |
|                 | Bedroom   | 2 Blind      |               |
|                 | Bedroom   | 3 Curtain    |               |
|                 | Bedroom   | 4 Blind      |               |
|                 |           |              |               |

You do not need to repeat any of these setup steps after the app has been installed and configured for the first time. Simply tap the openHAB icon to open the app, and then control any of your blinds and curtains.

You can only control your curtains and blinds while you are at home connected to your own WiFi network. If you wish to control devices in your home while you are away, please contact your SuperHouse installer to have your system configured for remote access.

Document version: 2016-04-13

SuperHouse Automation Pty Ltd www.superhouse.tv